# \* Die Registrierung bei Mein ELSTER.

ELSTER. Die elektronische Steuererklärung.

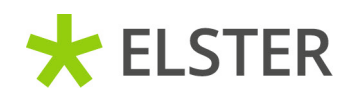

www.elster.de

# ELSTER – Ihre papierlose Steuererklärung

Mit **Mein ELSTER** wird ein barrierefreier und plattformunabhängiger Zugang zu den elektronischen Diensten der Steuerverwaltung angeboten.

Für die papierlose Übermittlung von Steuererklärungen müssen Sie sich nur einmalig unter **www.elster.de** registrieren und damit ein Benutzerkonto anlegen. Anschließend können Sie bei **Mein ELSTER** nahezu alle Steuererklärungen und -anmeldungen erstellen und übermitteln.

Daneben stehen Ihnen weitere Serviceleistungen, wie z. B. die vorausgefüllte Steuererklärung, zur Verfügung.

### Registrierung

Aus Sicherheitsgründen erfolgt die Registrierung in mehreren Schritten. Die Registrierung erfolgt **verschlüsselt** unter: **www.elster.de** 

### -

*≡*@

<u>[2]</u>

#### Persönliche Angaben

#### Dateneingabe

Zur Abgabe Ihrer Steuererklärung registrieren Sie sich mit Ihrer persönlichen Identifikationsnummer. Diese finden Sie oben links auf der ersten Seite Ihres Einkommensteuerbescheids. Alternativ können Sie diese anfordern unter: www.identifikationsmerkmal.de

**E-Mail-Adresse mit Verifizierungscode bestätigen** Nach dem Senden der Daten empfangen Sie eine E-Mail mit einem 6-stelligen Verifizierungscode. Diesen geben Sie im weiteren Verlauf ein.

#### Identitätsprüfung

Wählen Sie zwischen der Online Identitätsprüfung und der Identitätsprüfung per Brief aus:

#### Online-Identitätsprüfung

Sie können Ihre Identität mithilfe Ihres Personalausweises über ein Online-Verfahren ohne persönlichen Kontakt prüfen lassen und Ihr Konto innerhalb weniger Minuten erstellen.

### Identitätsprüfung per Brief

)@

\*

Das Finanzamt sendet Ihnen Aktivierungsdaten per Post und per E-Mail zu. Erst wenn Sie beides erhalten haben, können Sie Ihr Konto erstellen.

### Zugang für einen sicheren Login

War die Prüfung Ihrer Identität erfolgreich, fehlt nur noch ein letzter Schritt: Erstellen Sie Ihren Zugang für einen sicheren Login.

Laden Sie sich dafür jetzt die **ElsterSecure-App** herunter, die Sie bei jedem Login in **ELSTER** wie einen Schlüssel benötigen.

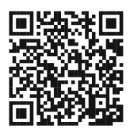

Für Apple

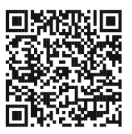

Für Android

Scannen Sie jetzt noch den auf **www.elster.de** erzeugten QR-Code mit der **ElsterSecure-App**, um sie vollständig einzurichten.

Sie haben nun Ihr ELSTER-Benutzerkonto erfolgreich erstellt.

# Technische Hinweise

Aktuelle Informationen zu den technischen Voraussetzungen erhalten Sie im Internet unter: www.elster.de unter *Systemanforderungen* 

### Sicherheitshinweise

Geben Sie Ihre Zugangsdaten nicht an andere Personen weiter. So können Sie einen Missbrauch Ihres Zertifikats durch unberechtigte Personen verhindern.

Sollten Sie einen Missbrauch Ihrer Benutzerdaten befürchten, finden Sie Hilfe unter: **Mein ELSTER unter** *Mein Benutzerkonto* 

Optional können Sie Ihr Benutzerkonto auch vollständig löschen. **Die Löschung des Benutzerkontos ist unwiderruflich und bewirkt die sofortige Unbrauchbarkeit der Zugangsdaten.** Ebenso ist nach der Löschung keine Beantragung eines neuen Zugangs zu dem Benutzerkonto mehr möglich. Auf ggf. im Benutzerkonto gespeicherte Daten wie Profile oder Vorjahreserklärungen kann nicht mehr zugegriffen werden.

# Hilfe zu ELSTER

Weitere Informationen erhalten Sie unter: www.elster.de unter *Kontakt* 

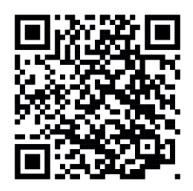

#### HERAUSGEBER

Steuerverwaltungen von Bund und Ländern, vertreten durch das Bayerische Landesamt für Steuern Sophienstraße 6 80333 München

Gestaltung: bluehouse GmbH, Hannover